## 會員如何更新個人資料及帳戶密碼?

## 1. 於華師網站 www.scaacpa.org.hk 登入

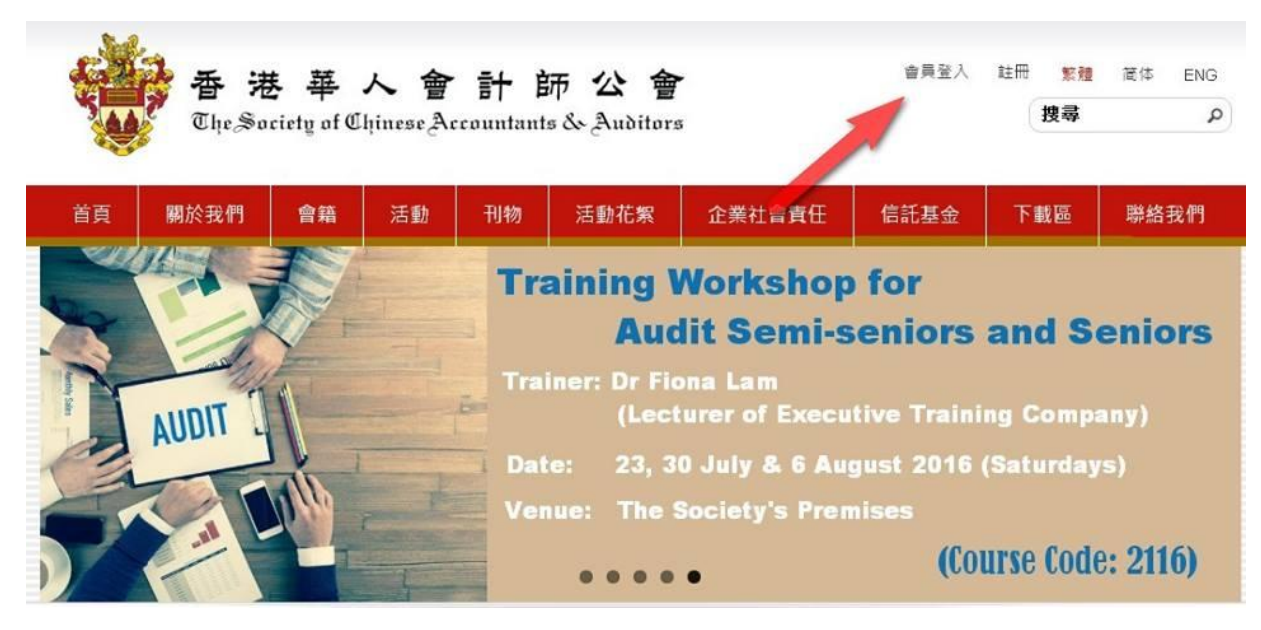

活動花絮

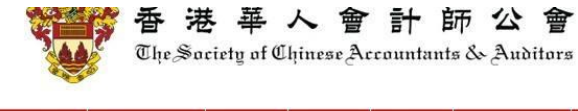

會籍

活動

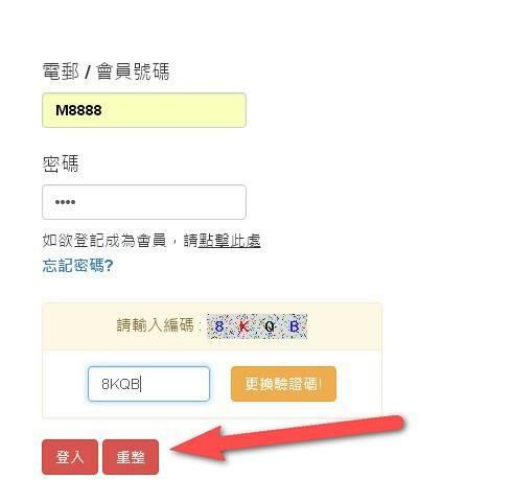

關於我們

2. 登入後,按頂部"我的帳戶"

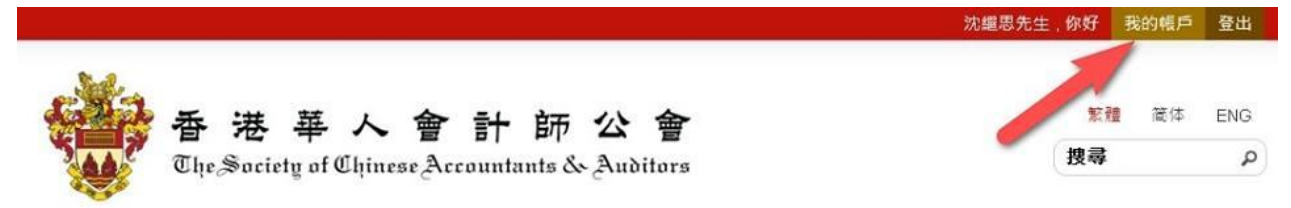

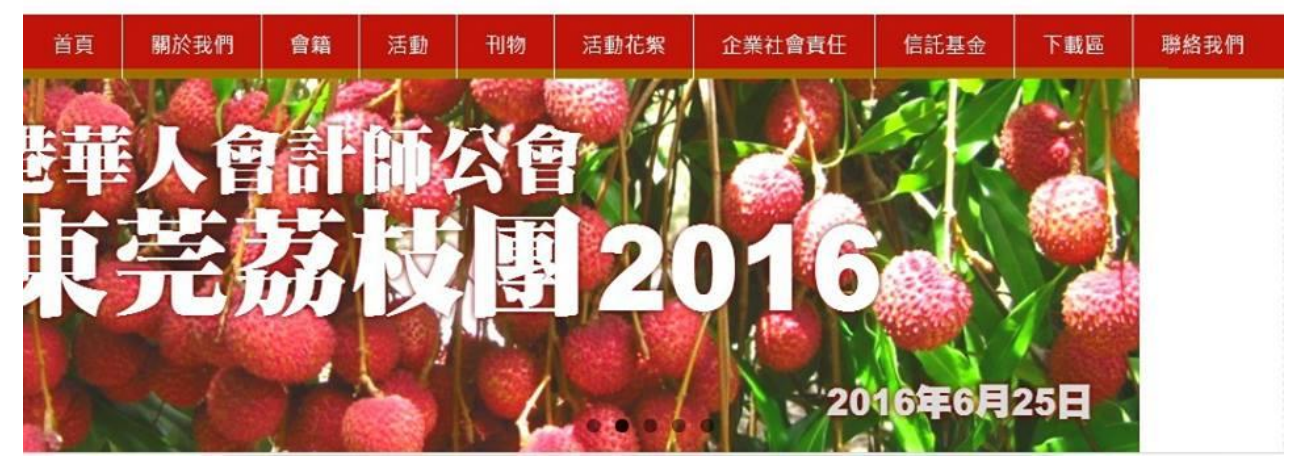

- 3. 按一下"個人資料",即可查閱你的紀錄
- 4. 除了你的名字,其他個人資料都是可以更改

| 個人資料       | 會員出席記錄 |
|------------|--------|
| 個人資        | 料      |
| 會員類型       | 普通會員   |
| 會員號碼:      | M8888  |
| 姓氏 (英)     |        |
| Shum       |        |
| 名字 (英)     |        |
| Kai Sze    |        |
| 中文姓        |        |
| 沈          |        |
| 中文名        |        |
|            |        |
| 繼思         |        |
| 繼恩<br>個人照片 |        |

- 5. 如要重置當前密碼,可拉到底部,輸入兩次新密碼
- 6. 最後,當然要按"儲存",以確保資料完成更新

| 室        | 櫢           | 塵 |                     |
|----------|-------------|---|---------------------|
|          | 6           |   |                     |
| 大廈/屋邨名稱  |             |   |                     |
| 駱克道88號   |             |   |                     |
| 街道名稱     |             |   |                     |
| 灣仔       |             |   |                     |
| 區域名稱     |             |   |                     |
| 香港       |             |   |                     |
|          |             |   |                     |
| 要重置當前密碼, | 輸入新密碼並確認新密碼 |   |                     |
| 密碼       |             |   |                     |
|          |             |   |                     |
| 確認密碼     |             |   |                     |
|          |             |   |                     |
|          |             |   | 儒存                  |
|          |             |   | A literative sector |